# ASDM(On-box Management)を使用した FirePOWER モジュールでのシステム/トラフィ ック イベントのロギングの設定

## 内容

概要 前提条件 要件 使用するコンポーネント 背景説明 設定 出力先の設定 手順1:Syslog サーバの構成 ステップ2:SNMP サーバの構成 トラフィックのイベントを送信するための設定 接続イベントに外部ロギング 侵入イベントに外部ロギング IP Security Intelligence/DNSセキュリティIntelligence/URL Security Intelligenceの外部ロギングを 有効にします SSLのイベントに外部ロギング システム イベントを送信するための設定 システム イベントに外部ロギング 確認 トラブルシュート 関連情報 関連するシスコ サポート コミュニティ ディスカッション

## 概要

このドキュメントでは、FirePOWERモジュールの外部ロギング サーバでのイベントを送信する トラフィックのシステム イベントとさまざまな方法を説明します。

## 前提条件

### 要件

次の項目に関する知識があることが推奨されます。

- ASA (適応型セキュリティ アプライアンス)ファイアウォール、ASDM (Adaptive Security Device Manager (ASDM)の知識。
- FirePOWER アプライアンス。

• Syslog、SNMPプロトコル知識。

#### 使用するコンポーネント

このドキュメントの情報は、次のソフトウェアとハードウェアのバージョンに基づいています。

- ASA Firepower モジュール(ASA 5506X/5506H-X/5506W-X、ASA 5508-X、ASA 5516-X)、ソフトウェア バージョン 5.4.1 以降を実行.
- ASAのFirePOWERモジュール(ASA 5515-X、ASA 5525-X、ASA 5545-X、ASA 5555-X)で 、ソフトウェア バージョン6.0.0以上。
- ASDM 7.5(1) 以降。

このドキュメントの情報は、特定のラボ環境にあるデバイスに基づいて作成されました。このド キュメントで使用するすべてのデバイスは、初期(デフォルト)設定の状態から起動しています 。対象のネットワークが実稼働中である場合には、どのようなコマンドについても、その潜在的 な影響について確実に理解しておく必要があります。

## 背景説明

イベントのタイプ

Firepowerモジュールのイベントは、次の2種類に分類できます。

- 1. トラフィックのイベント(接続イベント/侵入イベント/セキュリティ インテリジェンス Events/SSLイベント/マルウェア/ファイル イベント)。
- 2. システム イベント(FirePOWERのオペレーティング システム(OS )のイベント)。

## 設定

#### 出力先の設定

#### 手順1:Syslog サーバの構成

トラフィックのイベントのSyslogサーバを、動きが設定> ASA FirePOWER設定>ポリシー>操作 のアラートに設定し、作成のアラートのドロップダウン メニューをクリックし、選択肢を選ぶに Syslogアラートを作成します。Syslog サーバの値を入力します。

- [Name]: Syslogサーバを示す名前を指定します。
- **ホスト**:SyslogサーバのIPアドレス/ホスト名を指定します。
- [Port]: Syslog サーバのポート番号を指定します。
- Facility: Syslogサーバに設定された機能を選択します。
- Severity: syslogサーバで設定された重大度を選択します。
- **タグ**: syslogメッセージを表示することタグ名を指定します。

| 📴 Cisco ASDM 7.5(2) for ASA - 192.168.                                                                                                    | .20.1                    |                 |                                  |                    |        |              | • • |
|----------------------------------------------------------------------------------------------------|--------------------------|-----------------|----------------------------------|--------------------|--------|--------------|-----|
| File View Tools Wizards Window                                                                                                    | w Help                   |                 |                                  | Type topic to sear | ch     | Go           | aha |
| Home 🎇 Configuration 🔯 Monit                                                                                                    | toring 🔚 Deploy 👻 🔇      | Refresh 🚺 Ba    | ack 🔘 Forward 🧣 Help             |                    |        | CIS          | co  |
| Device List Bookmarks                                                                                                    | Configuration > ASA Fire | POWER Configura | tion > Policies > Actions Alerts |                    |        |              |     |
| Device List 🗇 🕂 🗡                                                                                                    |                          |                 |                                  |                    |        |              |     |
| 💠 Add 📋 Delete 🚿 Connect                                                                                                    | Alerts                   |                 |                                  |                    |        |              |     |
| Find: Go                                                                                                    |                          |                 |                                  |                    | 0      | Create Alert | -   |
|                                                                                                    | Name                     |                 |                                  | Туре               | In Use | Enabled      |     |
|                                                                                                    |                          |                 |                                  |                    |        |              |     |
| ASA FirePOWER Configur 🗇 🕂                                                                                                    |                          | Edit Coulos     | Alert Configuration              |                    | a v    |              |     |
| Policies                                                                                                    |                          | Eait Sysiog     | Alert Configuration              |                    | · ^    |              |     |
| Access Control Policy     Intrusion Policy                                                                                                    |                          | Name            | Syslog Server                    |                    | _      |              |     |
| The second second s |                          |                 |                                  |                    |        |              |     |
| Rule Editor                                                                                                    |                          | Host            | 192.168.20.3                     |                    | - 18   |              |     |
|                                                                                                    |                          | Port            | 514                              |                    |        |              |     |
| Actions Alerts                                                                                                    |                          | Facility        | ALERT                            |                    | •      |              |     |
| DNS Policy                                                                                                    |                          | Severity        | ALERT                            |                    | •      |              |     |
| Device Management                                                                                                    |                          |                 |                                  |                    |        |              |     |
| Device                                                                                                    |                          | Tag             |                                  |                    | - 10   |              |     |
| Device Setup                                                                                                    |                          |                 |                                  |                    |        |              |     |
| Firewall                                                                                                    |                          |                 | Store ASA FirePOW                | /ER Changes C      | ancel  |              |     |

#### ステップ2:SNMPサーバの設定

トラフィックのイベントのSNMPトラップ サーバを設定するには、ASDM > ASA FirePOWER設 定>ポリシー>操作のアラートに移動し、**作成の**アラートのドロップダウン メニューをクリックし て、オプションを作成するSNMPのアラートを選択します。

[Name]: SNMPトラップ サーバを示す名前を指定します。

Trap Server: SNMPトラップ サーバのIPアドレス/ホスト名を指定します。

**バージョン** FirepowerモジュールはSNMP v1/v2/v3をサポートしています。ドロップダウンメニューからSNMPバージョンを選択してください。

Community string: バージョンv1とv2のオプションを選択すると、SNMPコミュニティ名を指定します。

**ユーザ名:** バージョンv3のオプションを**選択し、ユーザ名フィールドをサポートします。**ユーザ 名を指定します。

認証: このオプションはSNMP v3設定の一部です。次のアルゴリズムに基づく認証が行われま す:ハッシュ アルゴリズム。

MD5またはSHAアルゴリズムを使用するアルゴリズム。プロトコル**でメニューを選択または**入力 ハッシュ アルゴリズムを選択します

パスワード オプション**のパスワード。**この機能を使用するのでない限りNone)]オプションを選 択します。

**プライバシー(Privacy)**:このオプションはSNMP v3設定の一部です。これはDESアルゴリズム を使用して暗号化を提供します。Protocolドロップダウン メニューでDES&がPasswordフィール ドにパスワードを入力するオプションを選択します。データ暗号化機能を使用するのでない限り なしオプション選択しないでください。

| Alerts        | -                   |                                      |     | 12     |              |     |
|---------------|---------------------|--------------------------------------|-----|--------|--------------|-----|
|               | Edit SNMP AI        | ert Configuration SNMP Version V1/V2 | ? × | 0      | Create Alert | ×   |
| Name          | Name                | SNMP_SERVER_1                        |     | Use    | Enabled      |     |
| Syslog_Server | Trap Server         | 192.168.20.4                         |     | t Used |              | Ø 8 |
|               | Version             | v2                                   | •   |        |              |     |
|               | Community<br>String | Secret                               |     |        |              |     |
|               |                     | Store ASA FirePOWER Changes Cancer   | el  |        |              |     |
| Alerts        |                     |                                      |     |        |              |     |
|               | Edit SNMP A         | ert Configuration SNMP Version V3    | ? × | 0      | Create Alert | ·   |
| Name          | Name                | SNMP_SERVER_1                        |     | Use    | Enabled      |     |
| Syslog_Server | Trap Server         | 192.168.20.4                         |     | t Used |              | Ø 6 |
|               | Version             | v3                                   | •   |        |              |     |
|               | User Name           | user1                                |     |        |              |     |
|               | Authenticatio       | n                                    |     |        |              |     |
|               | Protocol            | MD5                                  | •   |        |              |     |
|               | Password            |                                      |     |        |              |     |
|               | Privacy             |                                      |     |        |              |     |
|               | Protocol            | DES                                  | •   |        |              |     |
|               | Password            | •••••                                |     |        |              |     |
|               | Engine ID           | Example: 123456789a                  |     |        |              |     |
|               |                     | Store ASA FirePOWER Changes          |     |        |              |     |

### トラフィックのイベントを送信するための設定

接続イベントに外部ロギング

接続イベントはトラフィックが有効なロギング アクセス ルールに一致すると生成されます。接続 イベントの外部ロギングを有効にするには、[(ASDM > ASA FirePOWER設定>ポリシー>アクセ ス制御ポリシー)アクセス ルールを編集し、ログ オプションに移動します。

接続の端末の**接続の始まりと終わりにログ オプションlogまたはログ]を選択します**。接続イベントを送信し、**オプション**で指定するイベントの送信先を移動します。

イベントを外部syslogサーバに[Syslogに**送信して**ドロップダウン リストからSyslogアラートの応 答を選択します。オプションで、Syslog アラート応答を追加するには、追加アイコンをクリック します。

接続イベントを SNMP トラップ サーバに送信する場合は、[SNMP Trap] を選択し、ドロップダ ウン リストから SNMP アラート応答を選択します。オプションで、追加アイコンをクリックし て SNMP アラート応答を追加することもできます。

| onfiguration > ASA FirePOWER Confi | guration > Policies > A | Access Control Po | olicy              |                      |                  |                  |              |
|------------------------------------|-------------------------|-------------------|--------------------|----------------------|------------------|------------------|--------------|
| ASA FirePOWER                      |                         |                   |                    |                      |                  |                  |              |
| Editing Rule - WebsiteBlock        |                         |                   |                    |                      |                  |                  |              |
| Name WebsiteBlock                  |                         | (                 | Enabled            | Move                 |                  |                  |              |
| Action 🔀 Block with reset          | ¥                       | IPS: no polici    | ies Variables: n/a | Files: no inspection | Logging: connect | tions: Event Vie | wer, syslog, |
| Zones Networks 🔺 User              | s Applications F        | Ports URLs        | 🔺 ISE Attributes   |                      | ĺ                | Inspection       | Logging      |
| Log at Beginning and End of Cor    | inection                | •                 |                    |                      |                  |                  |              |
| O Log at End of Connection         |                         |                   |                    |                      |                  |                  |              |
| O No Logging at Connection         |                         |                   |                    |                      |                  |                  |              |
| File Events:                       |                         |                   |                    |                      |                  |                  |              |
| Log Files                          |                         |                   |                    |                      |                  |                  |              |
| Send Connection Events to:         |                         |                   |                    |                      |                  |                  |              |
| 🕑 Event Viewer                     |                         |                   |                    |                      |                  |                  |              |
| Syslog (Connection Event only)     | Syslog_Server           |                   |                    | <b>~</b> (3          |                  |                  |              |
| SNMP Trap SNMP_SERVER_1            |                         |                   | <b>~</b> (3)       |                      |                  |                  |              |
|                                    |                         |                   |                    |                      |                  |                  |              |
|                                    |                         |                   |                    |                      |                  | _                |              |
|                                    |                         |                   |                    |                      |                  |                  | Save         |
|                                    |                         |                   |                    |                      |                  |                  |              |

#### 侵入イベントに外部ロギング

シグニチャ(Snortルール)が悪意のあるトラフィックと一致すると、侵入イベントが生成されま す。侵入イベントの外部ロギングを有効にするには、[ASDM Configuration] > [ASA Firepower Configuration] > [Policies] > [Intrusion Policy] > [Intrusion Policy]ににに移動します。新しい侵入ポ リシーを作成するか、既存の侵入ポリシーを編集します。「拡張設定」>「外部応答」に移動しま す。

侵入イベント、警告するSNMPの[Enabledオプションを外部SNMPサーバに送信して編集オプションをクリックします。

Trap Type : トラップ タイプはアラートに表示される IP アドレスに使用されます。ネットワーク 管理システムによって INET\_IPV4 アドレス タイプが正常にレンダリングされた場合は、[Binary] を選択できます。そうでない場合は、[String] を選択します。

SNMP Version: 次のいずれかを選択します バージョン 2 または バージョン 3 オプションボタ ンを選択します。

SNMP v2 オプション

Trap Server:このイメージに示すように、SNMP トラップ サーバの IP アドレス/ホスト名を指定します。

Community String:コミュニティ名を指定します。

SNMP v3 オプション

Trap Server:このイメージに示すように、SNMP トラップ サーバの IP アドレス/ホスト名を指定します。

Authentication Password:このインスタンスのパスワードが必要です。SNMP v3はパスワードの

**プライベートパスワード**:暗号化のパスワードを指定します。SNMP v3 は Data Encryption Standard(DES)ブロック暗号を使用して、このパスワードを暗号化します。

#### **ユーザ名**:ユーザ名を指定します。

| Policy Information 🛆                                                                                           | SNMP Alerting                                                                                                    |                                                                                                    | < Bac |  |  |  |  |
|----------------------------------------------------------------------------------------------------|----------------------------------------------------------------------------------------------------|----------------------------------------------------------------------------------------------------|-------|--|--|--|--|
| Rules                                                                                                    | Settings                                                                                                    |                                                                                                    |       |  |  |  |  |
| <ul> <li>Advanced Settings</li> <li>Global Rule Thresholding</li> <li>SNMP Alerting</li> </ul>                 | Trap Type (as Binary as String<br>SNMP Version (Version2 Version3                                                                                      |                                                                                                    |       |  |  |  |  |
| Policy Layers                                                                                                  | SNMP v2                                                                                                    |                                                                                                    |       |  |  |  |  |
|                                                                                                    | Trap Server 192.1                                                                                                    | 168.20.3                                                                                                    |       |  |  |  |  |
|                                                                                                    | Community String Secre                                                                                                    | et                                                                                                    |       |  |  |  |  |
| Policy Information 🔺                                                                                           | SNMP Alerting                                                                                                    |                                                                                                    | < B   |  |  |  |  |
| Policy Information 📐<br>Rules                                                                                  | SNMP Alerting                                                                                                    |                                                                                                    | < Ba  |  |  |  |  |
| Policy Information A<br>Rules<br>Advanced Settings<br>Clobal Rule Thresholding                                 | SNMP Alerting<br>Settings<br>Trap Type () as Bin                                                                                                    | nary 🔘 as String                                                                                              | < Ba  |  |  |  |  |
| Policy Information<br>Rules<br>Advanced Settings<br>Global Rule Thresholding<br>SNMP Alerting                  | SNMP Alerting<br>Settings<br>Trap Type (e) as Bin<br>SNMP Version () Version                                                                           | nary ◯ as String<br>on2 ● Version3                                                                            | < Ba  |  |  |  |  |
| Policy Information<br>Rules<br>Advanced Settings<br>Global Rule Thresholding<br>SNMP Alerting                  | SNMP Alerting<br>Settings<br>Trap Type (a) as Bin<br>SNMP Version () Version<br>SNMP v3                                                                | nary 🔘 as String<br>on2 💿 Version3                                                                            | < Ba  |  |  |  |  |
| Policy Information<br>Rules<br>Advanced Settings<br>Global Rule Thresholding<br>SNMP Alerting<br>Policy Layers | SNMP Alerting<br>Settings<br>Trap Type (a) as Bin<br>SNMP Version (a) Version<br>SNMP v3<br>Trap Server                                                | nary O as String<br>on2 • Version3<br>192.168.20.3                                                            | < Ba  |  |  |  |  |
| Policy Information<br>Rules<br>Advanced Settings<br>Global Rule Thresholding<br>SNMP Alerting<br>Policy Layers | SNMP Alerting Settings Trap Type  as Bin SNMP Version Version SNMP v3 Trap Server Authentication Password                                              | hary 🕜 as String<br>on2   Version3                                                                            | < Ba  |  |  |  |  |
| Policy Information<br>Rules<br>Advanced Settings<br>Global Rule Thresholding<br>SNMP Alerting<br>Policy Layers | SNMP Alerting<br>Settings<br>Trap Type (a) as Bin<br>SNMP Version (b) Version<br>SNMP v3<br>Trap Server<br>Authentication Password<br>Private Password | nary as String<br>on2 • Version3<br>192.168.20.3<br>•••••••• (SNMP v3 passwords must be 8 or more characters) | < Ba  |  |  |  |  |
| Policy Information<br>Rules<br>Advanced Settings<br>Global Rule Thresholding<br>SNMP Alerting<br>Policy Layers | SNMP Alerting Settings Trap Type  as Bin SNMP Version Versio SNMP v3 Trap Server Authentication Password Private Password Username                     | hary as String<br>an2 Version3<br>192.168.20.3<br>                                                            | < Ba  |  |  |  |  |

外部Syslogサーバに侵入イベントを送信するには、オプションを選択します **有効** syslog**内 アラ** ート 次に、 編集 オプションを選択します。

Logging Host: Syslog サーバの IP アドレス/ホスト名を指定します。

Facility: 任意のファシリティを選択 syslogサーバに設定されます。

Severity: syslogサーバで設定された重大度を選択します。

| ntiguration > ASA FirePOWER Confid                                      | <u>quration &gt; Policies</u> > <u>Intrusion Policy</u> > <u>Intrusion Policy</u> |        |
|-------------------------------------------------------------------------|-----------------------------------------------------------------------------------|--------|
|                                                                         | Syslog Alerting                                                                   | < Back |
| Rules                                                                   | Settings                                                                          |        |
| <ul> <li>Advanced Settings</li> <li>Global Rule Thresholding</li> </ul> | Logging Hosts 192.168.20.3 (Single IP address or comma-separated list)            |        |
| SNMP Alerting                                                           | Facility ALERT                                                                    |        |
| Syslog Alerting                                                         | Priority EMERG <b>T</b>                                                           |        |
| Policy Layers                                                           | Revert to Defaults                                                                |        |

IP Security Intelligence/DNSセキュリティIntelligence/URL Security Intelligenceの外部ロギングを 有効にします

IP Security Intelligence/DNSセキュリティIntelligence/URLセキュリティ インテリジェンス イベン トはトラフィックがIPアドレス/ドメイン名/URL Security Intelligenceのデータベースに一致した ときに生成されます。IP/URL/DNSセキュリティ インテリジェンス イベントの外部ロギングを有 効にするには、移動(ASDM > ASA FirePOWER設定>ポリシー>アクセス制御ポリシー>セキュリ ティ インテリジェンス)、

IP/DNS/URL Security Intelligence**の記録を有効にするには、図に示すようにアイコンをクリック します。**アイコンをクリックすると、外部サーバにイベントを送信するとロギング オプションを 有効にする)]ダイアログボックスが表示されます。

イベントを外部syslogサーバに[Syslogに**送信して**ドロップダウン リストからSyslogアラートの応 答を選択します。オプションで、Syslog アラート応答を追加するには、追加アイコンをクリック します。

接続イベントを SNMP トラップ サーバに送信する場合は、[SNMP Trap] を選択し、ドロップダ ウン リストから SNMP アラート応答を選択します。オプションで、追加アイコンをクリックし て SNMP アラート応答を追加することもできます。

| Configuration > ASA FirePOWER Config         | uration > Policies > A | ccess Control I | Policy              |                                    |                                     |
|----------------------------------------------|------------------------|-----------------|---------------------|------------------------------------|-------------------------------------|
| ASA ASA FirePOWER                            |                        |                 |                     |                                    |                                     |
| Default Allow All Tra<br>Enter a description | ffic                   |                 | Status: Access Co   | ntrol policy out-of-date on device | A Show Warnings                     |
| Identity Policy: <u>None</u>                 | SSL Policy: None       | Advanced        |                     | Enable logging for DNS l           | placklisting Evensts                |
| Rules Security Intelligence                  | HTTP Responses         | Advanced        |                     |                                    |                                     |
| Available Objects 🖒 🕓                        | Available Zones 🛛 👌    | ;               |                     | DNS Policy: Default DNS Policy     | Enable logging for IP SI Events     |
| Search for a URL                             | 🔩 Any                  |                 |                     | Whitelist (2)                      | Blacklist (2)                       |
|                                              |                        |                 | _                   | Networks                           | Networks                            |
| Global-Blacklist-for-UBL                     |                        |                 |                     | 😴 Global-Whitelist (Any Zone) 🗒    | 🐻 Global-Blacklist (Any Zone)💢 📋    |
| Global-Whitelist-for-URL                     |                        |                 | Add to<br>Whitelist | URLs                               | URLs                                |
| WRL Attackers                                |                        |                 |                     | 😥 Global-Whitelist-for-URL (An 🗒   | 😿 Globa - Blacklist-for-URL (A🎉 Z 🗒 |
| URL Bogon                                    |                        |                 | Blacklist           |                                    | Enable logging for URL SI Events    |
| I URL Bots                                   |                        |                 |                     |                                    | 00 0                                |
| JURL CnC                                     |                        |                 |                     |                                    |                                     |
| URL Malware                                  |                        |                 |                     |                                    |                                     |
| WRL Open_proxy                               |                        |                 |                     |                                    |                                     |

SSLのイベントに外部ロギング

SSLのイベントはトラフィックの録音が有効なSSLポリシー ルールに一致すると生成されます。 SSLトラフィックの外部ロギングを有効にするには、[ASDM Configuration] > [ASA Firepower Configuration] > [Policies] > [SSL]に移動します。既存のルールを編集するか、新しいルールを作 成し、[log at End of Connection]オプションを選択します。

接続イベントを送信して**指定するイベントの送信先を移動します。** 

イベントを外部 Syslog サーバに送信するには、[Syslog] を選択してからドロップダウン リスト から Syslog アラート応答を選択します。オプションで、Syslog アラート応答を追加するには、 追加アイコンをクリックします。

接続イベントを SNMP トラップ サーバに送信する場合は、[SNMP Trap] を選択し、ドロップダ ウン リストから SNMP アラート応答を選択します。オプションで、追加アイコンをクリックし て SNMP アラート応答を追加することもできます。

| <u> Configuration &gt; ASA FirePOWER Configu</u> | ration > Policies                           | <u>i &gt; <u>55L</u></u> |           |             |      |             |                 |         |   |       |
|--------------------------------------------------|---------------------------------------------|--------------------------|-----------|-------------|------|-------------|-----------------|---------|---|-------|
| Default SSL Policy                               |                                             |                          |           |             |      |             |                 |         |   |       |
| Editing Rule - SSL_Re_Sign                       |                                             |                          |           |             |      |             |                 |         |   |       |
| Name SSL_Re_Sign                                 |                                             |                          |           | 🕑 Enab      | oled |             | Move into Categ | Jory    |   | Stand |
| Action Decrypt - Resign                          | Action 🔂 Decrypt - Resign 💌 with Servertest |                          |           |             |      | ✓ c         | Replace Key     |         |   |       |
| Zones Networks Users                             | Applications                                | Ports Ca                 | ategory C | Certificate | DN   | Cert Status | Cipher Suite    | Version | ] |       |
| ✓ Log at End of Connection                       |                                             |                          |           |             |      |             |                 |         |   |       |
| Send Connection Events to:                       |                                             |                          |           |             |      |             |                 |         |   |       |
| 🕑 Event Viewer                                   |                                             |                          |           |             |      |             |                 |         |   |       |
| Syslog_Server                                    |                                             |                          |           | ▼ (3)       |      |             |                 |         |   |       |
| SNMP Trap SNMP_SERVER_1                          |                                             |                          |           | <b>~</b> (C | 3    |             |                 |         |   |       |

### システム イベントを送信するための設定

#### システム イベントに外部ロギング

システム イベントがFirePOWERのオペレーティング システムのステータスを示します。 SNMPマネージャはこれらのシステム イベントのポーリングに使用できます。

FirePOWERモジュールからのシステム イベントをポーリングするためのSNMPサーバを設定す るには情報をSNMPサーバからポーリングできるFirePOWER Management Information Base (MIB)で行うシステム ポリシーを設定する必要があります。

ASDM > ASA FirePOWER設定>ローカル システム> Policies]に移動し、**SNMPを**クリックします 。

SNMP Version: FirepowerモジュールはSNMP v1/v2/v3をサポートしています。SNMPバージョンを指定してください。

Community string: SNMPバージョン オプションのv1/v2を選択したら、コミュニティ ストリン グフィールドのSNMPコミュニティ名を入力します。

**ユーザ名:** オプションのバージョン∨3オプションを選択します。ユーザの**追加]ボタンをクリック** し、[ユーザ名]フィールドにユーザ名を指定します。

認証: このオプションはSNMP v3設定の一部です。MD5 または SHA アルゴリズムを使用する 、ハッシュ メッセージ認証コードに基づく認証を提供します。ハッシュ **アルゴリズムのプロトコ** ルを選択するとパスワードを入力します

(**[Password] フィールド)。**認証機能を使用すると思わなかったりNone)]オプションを選択し ます。

**プライバシー(Privacy)**: このオプションはSNMP v3設定の一部です。これはDES/AESアルゴ リズムを使用して暗号化を提供します。プロトコルの暗号化を選択すると、[Password]フィール ドにパスワードを入力します。データ暗号化機能を必要と思わなかったりなしオプション選択し ないでください。

| Configuration > ASA FirePOWER Config | uration > Local > System Policy                   |        |
|--------------------------------------|---------------------------------------------------|--------|
|                                      |                                                   |        |
|                                      |                                                   |        |
| Policy Name                          | Default                                           |        |
| Policy Description                   | Default System Policy                             |        |
| Status: System policy out-of-date    | on device                                         |        |
|                                      | SNMP Version V1/V2                                |        |
| Access List                          |                                                   |        |
| Email Notification                   | SNMP Version Version 2                            |        |
| ► SNMP                               | Community String Secret                           |        |
| STIG Compliance                      |                                                   |        |
| Time Synchronization                 |                                                   |        |
|                                      |                                                   |        |
| Save Policy and Exit Cancel          |                                                   |        |
| Configuration > ASA FirePOWER Confi  | <pre>guration &gt; Local &gt; System Policy</pre> |        |
|                                      |                                                   |        |
| Policy Name                          | Default                                           |        |
|                                      | Deraut                                            |        |
| Policy Description                   | Default System Policy                             |        |
| Status: System policy out-of-date    | e on device                                       |        |
|                                      | SNMP Version V3                                   |        |
| Access List                          |                                                   |        |
| Email Notification                   | Username                                          | user2  |
| ► SNMP                               | Authentication Protocol                           | SHA 🔻  |
| STIG Compliance                      |                                                   |        |
| Time Synchronization                 | Authentication Password                           | •••••• |
|                                      | verny Password                                    | •••••  |
| Save Policy and Exit Cancel          | Privacy Protocol                                  | DES V  |
|                                      |                                                   |        |
|                                      | Verify Password                                   |        |
|                                      |                                                   |        |
|                                      |                                                   | Add    |
|                                      |                                                   |        |

(MIB)FirepowerMIB(DCEALERT.MIB)(/etc/sf/DCEALERT.MIB)

## 確認

現在、この設定に使用できる確認手順はありません。

# トラブルシュート

現在、この設定に関する特定のトラブルシューティング情報はありません。

## 関連情報

・<u>テクニカル サポートとドキュメント – Cisco Systems</u>